# How to submit a Project Completion Return

All projects need to submit a project completion return via the <u>CIF Portal</u> in order to receive the final payment.

The completion return should inform the DfE of the final project cost and provide evidence that the works have been completed. Please note, you do not have to wait for the 12 month retention period to end before you submit a completion return. You can do so as soon as practical completion is received.

Expansion projects must also include details of additional places achieved as a result of the project being completed.

If your project is underspent, the DfE will reduce your final payment accordingly or, for larger underspends, cancel your final payment and issue you with an invoice.

The supporting document(s) that you attach when submitting the project completion return should be in a PDF document format.

| All projects must complete a CIF Confirmation of Completion         |
|---------------------------------------------------------------------|
| Form. This must be signed by the accounting officer for the school. |

All CIF projects should include a **list of invoices** for the full project expenditure, including a total amount of project expenditure. An example of an invoice list is shown below. A blank invoice list form can be found on the guidance page of the portal.

**Projects with a grant value of over £500,000** must also provide an architect or contractor's Certificate of Practical Completion.

### Example invoice list:

### School Name: Project reference number:

|     |               |                     |            | Invoice |            |           |            |
|-----|---------------|---------------------|------------|---------|------------|-----------|------------|
| Ref | Invoice Type  | Name of Contractor  | Date       | No.     | Net        | VAT       | Gross      |
| 1   | Roof Works 1  | Roofs Ltd           | 01/08/2019 | 1234    | £10,000.00 | £2,000.00 | £12,000.00 |
| 2   | Roof Works 2  | Roofs Ltd           | 01/09/2019 | 1235    | £10,000.00 | £2,000.00 | £12,000.00 |
| 3   | Roof Works 3  | Roofs Ltd           | 01/10/2019 | 1236    | £9,250.00  | £1,850.00 | £11,100.00 |
| 4   | Fees          | Project Manager Ltd | 01/10/2019 | 1122    | £2,500     | £500.00   | £3,000.00  |
| 5   | Retention     | Roofs Ltd           |            |         | £750       | £150.00   | £900.00    |
|     | Total Project |                     |            |         |            |           |            |
|     | Cost          |                     |            |         | £32,500.00 | £6,500.00 | £39,000.00 |

## How to Submit a Project Completion Return

Go to the <u>CIF Portal</u>. Please note, you will need to access the Portal through **Google Chrome or Microsoft Edge**.

Sign in using the username associated with the project (if you have forgotten your username/password, click on the drop down box at the top right of the homepage and click on Profile).

| Department for Education      |              |                                           |  |  |  |  |  |
|-------------------------------|--------------|-------------------------------------------|--|--|--|--|--|
| <b>beta</b> This is a n       | ew service – | your feedback will help us to improve it. |  |  |  |  |  |
| Sign in Redeem invitation     |              |                                           |  |  |  |  |  |
| Sign in - DfE                 | / ESFA D     | ata Collection Portal                     |  |  |  |  |  |
| * L                           | Jsername     |                                           |  |  |  |  |  |
| * Password                    |              |                                           |  |  |  |  |  |
| Remember me?                  |              |                                           |  |  |  |  |  |
| Sign in Forgot your password? |              |                                           |  |  |  |  |  |

### Select **Current Projects** from the navigation menu.

| Department for                     | Education                                                                                      |                                                  | Home Jos                              |  |  |  |  |  |  |
|------------------------------------|------------------------------------------------------------------------------------------------|--------------------------------------------------|---------------------------------------|--|--|--|--|--|--|
| ta This is a new service – yo      | our feedback will help us to impr                                                              | ove it.                                          |                                       |  |  |  |  |  |  |
| ome                                |                                                                                                |                                                  |                                       |  |  |  |  |  |  |
| Home<br>Guidance                   | Welcome to                                                                                     | o the Condition Impro                            | ovement Fund (CIF) Porta              |  |  |  |  |  |  |
| Application                        | ation Your project scores and feedback are now available to view in the Latest Outcome section |                                                  |                                       |  |  |  |  |  |  |
| Current Projects                   |                                                                                                | We have published the CIF 2019 to 2              | 20 appeal round outcome.              |  |  |  |  |  |  |
| Historic/Completed<br>Projects     | You ca                                                                                         | in view the list of successful projects on the G | OV.uk page by following the link here |  |  |  |  |  |  |
| Latest Outcome                     | Quarterly monitoring returns are du                                                            | Je:                                              |                                       |  |  |  |  |  |  |
| Loan Details: School<br>/ MAT View | Quarter Ending                                                                                 | Return Due Date                                  |                                       |  |  |  |  |  |  |
|                                    | June 2019                                                                                      | Friday 12 July 2019                              |                                       |  |  |  |  |  |  |
|                                    | September 2019                                                                                 | Friday 11 October 2019                           |                                       |  |  |  |  |  |  |
|                                    | December 2019                                                                                  | Friday 10 January 2020                           |                                       |  |  |  |  |  |  |
|                                    |                                                                                                |                                                  |                                       |  |  |  |  |  |  |

Select click on the drop down arrow on the right hand side and then select View/Update Scope Change/Monitoring Return You will see the **Scope Change Home page**.

#### Department for Education beta This is a new service - your feedback will help us to improve it. Home > Current Projects **Project Name** T&C's Accepted Home School **Project Ref Modified On** Fund **Profile Status** t Date Guidance CIF 2018-19 27/02/2020 4:00 Accept T's & C's 20/04/2018 \* PM Application

# Select View/Update Scope Change/Monitoring Return. The user is then presented with the Scope Change & Project Monitoring page.

| Project Scope Change and         | d Project Monitoring Returns |                                        |  |  |  |
|----------------------------------|------------------------------|----------------------------------------|--|--|--|
| Fund                             | T&C's Status                 | T&C's Accepted                         |  |  |  |
| CIF 2018-19                      | Accepted                     | 18/06/2018 08:18 by SGET               |  |  |  |
| School                           |                              | Project Type                           |  |  |  |
| 138028 Lyons Hall School         |                              | Expansion                              |  |  |  |
| Project                          |                              | Key Feature                            |  |  |  |
| CIF-1819-138028-1 Additional Cla | ssbase Bid                   | Extension of existing block/facilities |  |  |  |
|                                  |                              |                                        |  |  |  |

#### Current scope of work (summary)

This application is for an expansion project to provide three additional classbases. This would enable the school to revert to 3FE to meet the ongoing demand for places arising from the level of attainment. The extension is to be built over the 3-classbase block which was completed in 2014 and funded by a successful ACMF bid. This earlier block was designed with a steel frame detailed to support the additional storey, and a flat roof suitable for adaptation to create the new upper floor.

### **Approved Payment Profile**

| Date Rais  | ed      | Date    | Reviewed | s        | tatus   | Start Date Project Comp<br>Date |            |         | etion  |         |        |
|------------|---------|---------|----------|----------|---------|---------------------------------|------------|---------|--------|---------|--------|
| 18/06/2018 |         | 23/04   | 4/2018   | Accepted |         |                                 | 15/12/2018 |         |        |         |        |
| Apr-18     | May-18  | Jun-18  | Jul-18   | Aug-18   | Sep-18  | Oct-18                          | Nov-18     | Dec-18  | Jan-19 | Feb-19  | Mar-19 |
| £0         | £69,101 | £69,101 | £69,101  | £69,101  | £69,101 | £69,101                         | £69,101    | £69,101 | £0     | £29,095 | £0     |
|            |         |         |          |          |         | 1                               |            | 1       | 1      |         |        |
| Apr-19     | May-19  | Jun-19  | Jul-19   | Aug-19   | Sep-19  | Oct-19                          | Nov-19     | Dec-19  | Jan-20 | Feb-20  | Mar-20 |
| £0         | £0      | £0      | £0       | £0       | £0      | £0                              | £0         | £0      | £0     | £0      | £0     |
|            |         |         |          |          |         |                                 |            |         |        |         |        |
| Apr-20     | May-20  | Jun-20  | Jul-20   | Aug-20   | Sep-20  | Oct-20                          | Nov-20     | Dec-20  | Jan-21 | Feb-21  | Mar-21 |
| £0         | £0      | £0      | £0       | £0       | £0      | £0                              | £0         | £0      | £0     | £0      | £0     |

### Scope Change Status

N/A

| Item                          | Current<br>Cost | Item                  | Current<br>Complete | Alternative<br>Funding |    | Funding       |        |
|-------------------------------|-----------------|-----------------------|---------------------|------------------------|----|---------------|--------|
| Refurbishment                 | £0              | Feasibility Complete  | 04/04/2016          | CIF Loan               | £0 | Total Funding | £581,9 |
| New Build                     | £524,390        | Design Complete       | 04/04/2016          | Salix Loan             | £0 | Grant Funding | £581,9 |
| Enabling works, abnormals etc | £5,610          | Planning Approval     | 04/04/2016          | School Reserves        | £0 |               |        |
| WORK COST                     | £530,000        | Tender Complete       | 07/05/2018          |                        |    |               |        |
| Professional Fees             | £51,153         | Start On Site         | 06/08/2018          |                        |    |               |        |
| Fixtures & Fittings           | £0              | Plan 1 Complete       |                     |                        |    |               |        |
| ICT Infrastructure            | £0              | Plan 2 Complete       |                     |                        |    |               |        |
| Other Costs                   | £750            | Plan 3 Complete       |                     |                        |    |               |        |
| TOTAL                         | £581,903        | Project Complete      | 15/12/2018          |                        |    |               |        |
| Back Raise Scope Chan         | ge Request      | Raise Monitoring Retu | urn Raise           | Completion Return      | I  |               |        |

# Raise Completion Return

To submit a completion form the user must select Raise Completion Return from the Project Scope Change and Project Monitoring Returns page. You will then access the Project Completion Form.

# **Project Completion Form**

| School<br>Project<br>KeyFeature | CIF-1819{1<br>Extension of existing block/faciliti | ies        |
|---------------------------------|----------------------------------------------------|------------|
|                                 | Planned                                            | Actual     |
| Feasibility Complete            | 04/04/2016                                         |            |
| Design Complete                 | 04/04/2016                                         |            |
| Planning Approval               | 04/04/2016                                         |            |
| Tender Complete                 | 07/05/2018                                         |            |
| Start On Site                   | 06/08/2018                                         |            |
| Plan 1 Complete                 |                                                    |            |
| Plan 2 Complete                 |                                                    |            |
| Plan 3 Complete                 |                                                    |            |
| Project Complete                | 15/12/2018                                         | 01/06/2018 |

×

### **Projects Comments**

500 characters left

| This box should contain any general comments that you may have regarding how the project is progressing. Maximum of 500 | ^ |
|----------------------------------------------------------------------------------------------------|---|
| characters.                                                                                                    |   |
|                                                                                                    |   |
|                                                                                                    |   |
|                                                                                                    |   |
|                                                                                                    | ¥ |

Final Project Spend (including any retention) \*

£ 98999

# **Completion Evidence**\*

Please upload a signed **CIF Confirmation of Completion Form** using the template provided in the Post Approval Guidance document available on the CIF portal homepage.

In addition, all projects over £500,000 must also include a Certificate of Practical Completion.

Your return will be rejected if this information is not provided.

### Please attach any supporting evidence below

A maximum of two pieces of supporting evidence are allowed

It is mandatory for at least one piece of completion evidence to be supplied in accordance with the project monitoring guidance.

|                          | Browse | Upload |
|--------------------------|--------|--------|
| File Name                |        |        |
| View Supporting Document |        | Delete |

# **ESFA Assessment Comments**

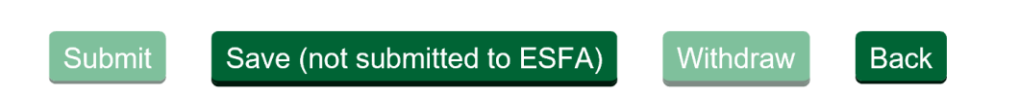

### An expansion project will also be asked for details of any new places achieved.

#### Expansion Only

| Number of nev | v places achieved (Next intake year) |
|---------------|--------------------------------------|
| 123           |                                      |
| Number of nev | v places achieved (Overall)          |
| 123           | Over 4 Vears                         |

You will need to add an **Actual Date** in the Project Complete field, a **final project spend** figure in the final project spend field and attach **evidence of the practical completion** of the project (see below for more details).

The supporting document(s) that you attach when submitting the project completion return should be in a PDF document format.

- 1. All projects of any value must complete a CIF Confirmation of Completion Form. This must be signed by the accounting officer for the school. This document can be found on the guidance page of the Portal.
- 2. **Projects with a value of over £500,000** must also provide an architect or contractor's Certificate of Practical Completion.
- 3. Projects must also include a list of invoices for the full project expenditure, including a total amount. A blank invoice list can be found on the home page of the Portal.
- 4. The user must **save** the form to enable the **submit button**. If the user has saved the form it is possible to update the form by selecting **Update Monitoring** return (Please ensure the form is saved to avoid data loss).
- 5. If a project completion form is submitted this will be assessed by a member of the CIF team. If this is rejected by the CIF team a revised form will be required. If accepted please follow guidance regarding projects after completion below.
- 6. After a user has selected save, the user can withdraw the form. When the user tries to raise a new form they will be presented with a reset form.
- 7. After a completion form has been accepted, a user can view the details of a completed project by selecting **Historic/Completed Projects**.

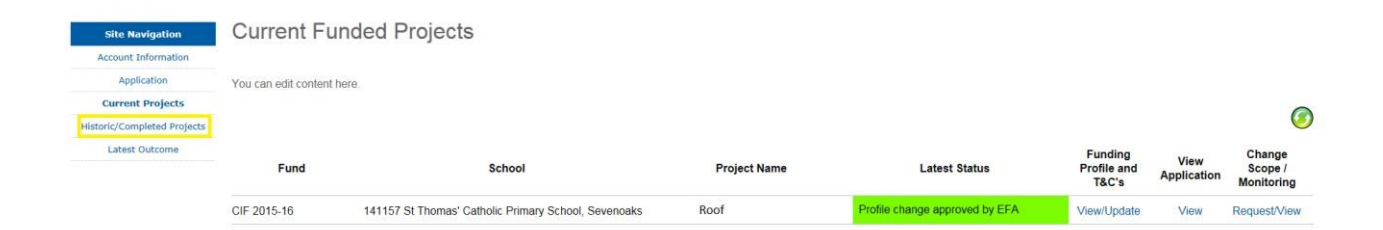

The user will then be presented with any historic or completed projects. Historic projects are unsuccessful projects. These will be added to this page 12 months after the application is made. Completed projects are those successful projects that have had a completion return accepted.

#### **Condition Improvement Fund - Historic/Completed Projects**

| Fund              | School                                               | Project Name | Funding Profile and T&C's | Application | Change Scope/Monitoring | Status           |
|-------------------|------------------------------------------------------|--------------|---------------------------|-------------|-------------------------|------------------|
| CIF-1516-141157-1 | 141157 St Thomas' Catholic Primary School, Sevenoaks | roof         | View                      | View        | View                    | Project Complete |

The user will be able to view all of the project information available (based on the status of the project). Users will not be able to make any changes to this information.